## fimea

10.1.2023

## Henkilörekisterien tarkastuspyynnön tekeminen

Kirjaudu Fimean sähköiseen asiointiin osoitteessa: https://asiointi.fimea.fi

Kirjautuminen sähköisen asioinnin palveluun tapahtuu käyttäen VETUMA-tunnistusta, eli käyttämällä verkkopankkitunnuksia, mobiilivarmennetta tai väestörekisterikeskuksen HST-korttia (poliisin myön-tämä henkilökortti).

Sisäänkirjautumisen jälkeen avautuu Sähköisen asioinnin etusivu.

Voit valita asiointikielen (suomi tai ruotsi) sivun oikeasta yläkulmasta (Kieli).

**Etusivulle** tulevat näkyviin "Hakemukset ja ilmoitukset" -otsikon alle "Luonnokset, ei lähetetyt" sekä "Lähetetyt" asiat.

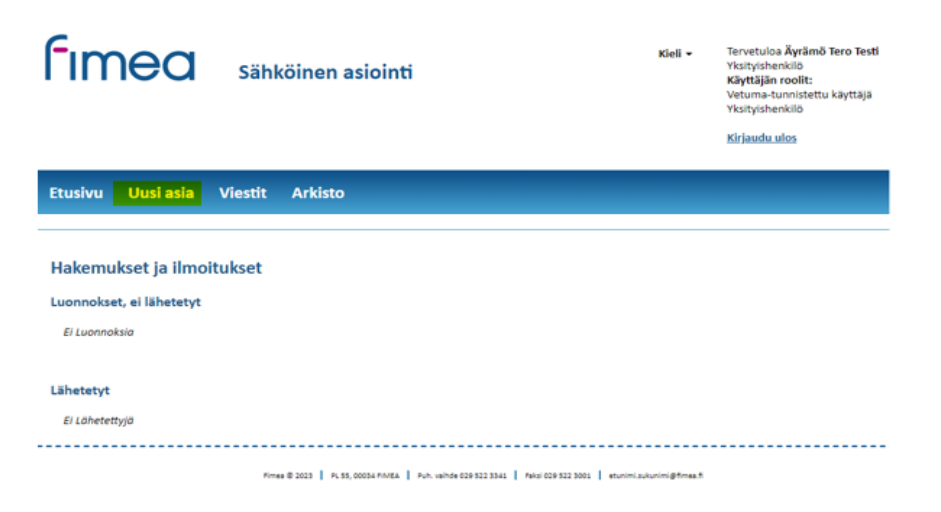

Valitse **Uusi asia** (yläpalkista) ja seuraavalla välilehdellä valitse "**Henkilötietojen tarkistaminen**" ja "**Tee uusi**".

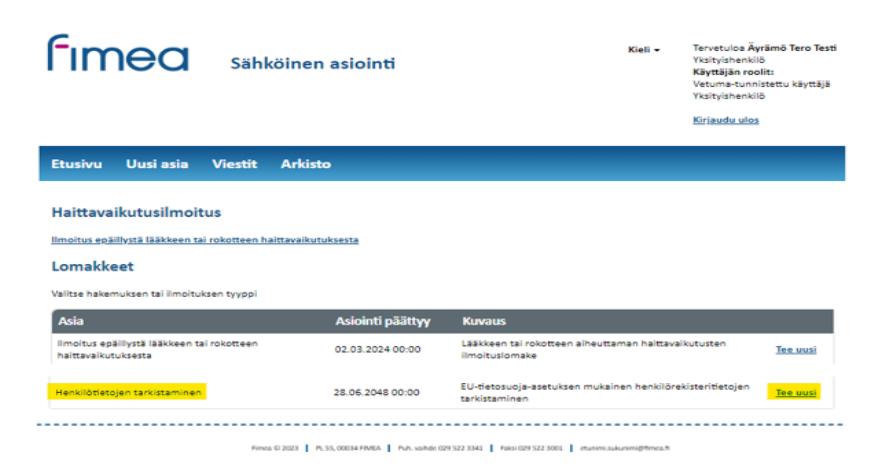

Sähköisen asioinnin kautta haetaan haussa olevia apteekkilupia sekä voidaan ilmoittaa epäillystä lääkkeen tai rokotteen haittavaikutuksesta. Uusimmat vireille tulevat apteekkilupa-asiat nousevat

## fimea

sähköisen asioinnin Uusi asia -sivulla päällimmäiseksi ja tällöin Henkilötietojen tarkistaminen -asia siirtyy viimeiselle välilehdelle. Siirry viimeiselle välilehdelle klikkaamalla alhaalla vasemmalla näkyvää viimeistä välilehtinumeroa (kuvassa alhaalla numero 2).

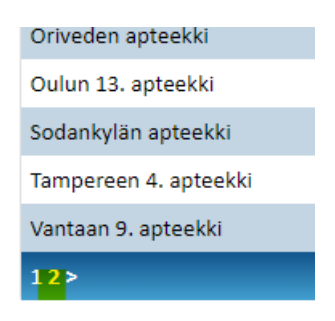

Seuraavaksi valitse uusi asia ilman pohjatietoja - Luo uusi.

| fimea                            | Sähk        | öinen asiointi            |           |                                         | Kieli <del>-</del>    | Tervetuloa Äyrämö Tero Testi<br>Yksityishenkilö<br>Käyttäjän roolit<br>Vetuma-tunnistettu käyttäjä<br>Yksityishenkilö<br><u>Kirjaudu ulos</u> |
|----------------------------------|-------------|---------------------------|-----------|-----------------------------------------|-----------------------|----------------------------------------------------------------------------------------------------|
| Etusivu Uusi asia                | Viestit     | Arkisto                   |           |                                         |                       |                                                                                                    |
| Muokkaa tallennettua luonnos     | ta          |                           |           |                                         |                       |                                                                                                    |
| - Valitse Iuonnos -              |             | ~                         |           |                                         |                       |                                                                                                    |
| Luo uusi asia vanhan lomakkee    | n tiedoilla |                           |           |                                         |                       |                                                                                                    |
| - Valitse asia -                 |             |                           | ~         | 🗌 Kopioi myös liitteet                  |                       |                                                                                                    |
| Luo uusi asia ilman pohjatietoji | •           |                           |           |                                         |                       |                                                                                                    |
| Luo uusi                         |             |                           |           |                                         |                       |                                                                                                    |
|                                  | Firmer      | © 2023 PL 55, 00034 FIMEA | Puh. vaih | de 029 522 3341 Faksi 029 522 3001 etun | imi.sukunimi@fimea.fi |                                                                                                    |

Kirjoita Viestin sisältö -kenttään lyhyesti mitä asia koskee. Lomakkeeseen on merkitty tähdellä (\*) pakolliset tiedot. Sähköpostiosoite tarvitaan tietojen toimittamista varten. Henkilörekisterien tarkastuspyyntölomake tulee olla täytettynä ennen kuin sen liittää viestiin. Lomakkeen löydät Fimean verkkosivuilta Tietoa Fimeasta/Tietosuoja (https:\\fimea.fi/tietoa fimeasta/tietosuoja).

| sivu Uusi asia Viestit Arkisto                                                               |
|----------------------------------------------------------------------------------------------|
| enkilötietojen tarkistaminen                                                                 |
| Henkilötietojen tarkistaminen                                                                |
| EU-tietosuoja-asetuksen mukainen henkilörekisteritietojen tarkistaminen<br>Viestin sisältö 🌒 |
| Lähettäjän nimi *<br>Äyramo Tero Testi                                                       |
| Henkilötunnus<br>010170-999R                                                                 |
| Sähköpostiosoite * ()                                                                        |
| tero.testi@terotesti.fi                                                                      |
| 77 Merkkiä jäljellä.                                                                         |
| Liitetiedosto * 🕦<br>Henkilörekisterien tarkastuspyyntölomake (2),pdf - Poista               |
| ähdellä tai keltaisella taustalla merkityt tiedot ovat pakollisia.                           |
| Tallenna keskeneräisenä Läi                                                                  |

## fimea

Kun tiedot on täytetty ja lomake lisätty, paina Lähetä.

Viesti siirtyy Fimean asianhallintajärjestelmään ja näkyy sähköisen asioinnin etusivulla "Lähetyt"-osion alla.

Häiriötilanteissa voit ottaa yhteyttä sähköposti: kirjaamo(at)fimea.fi